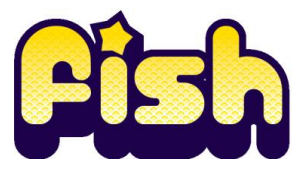

## **Online Booking - A Quick Guide**

Please book Key Worker places separately to any siblings.

When booking please use the links in the top right hand corner of the page and refrain from using the back button.

- Go to www.guildford.gov.uk/fish and follow the booking links
- New customers; select 'Register' in the top right corner and enter your details
- Returning customers; select 'Log in' or 'My bookings / details' and log in
- Click 'Find a course or event'
- Select 'FISH' and click 'Search' under 'Search for course by date'
- View and select bookable FISH weeks, day trips and buses
- Select the number of children you want to book under standard or extended day and the appropriate pricing option (concessionary, standard or out of borough price)
- If your child requires one to one support from a Key Worker, please select the appropriate Key Worker place for the main booking plus any day trips
- Read 'Terms & Conditions' and select 'Add to Basket'
- New customers; enter your child's (participant) details, then 'Save and continue'
- Existing customers; select the relevant child from the drop down list. Select 'Edit Participant', check all details, then 'Save and continue'
- To view and book day trips or buses, select 'Continue shopping'
- Once your booking is complete, select 'Proceed to checkout'. Review your booking then select 'Make booking'
- Select payment, enter your details and follow the prompts to make payment by card
- You will receive a confirmation email detailing your booking, with a link to our Parent Welcome Pack. The Welcome Pack is also available from the Downloads section on the FISH webpage
- You can also log back into your FISH account to view or add to your booking